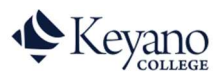

## How to Drop or Withdraw from Classes

You may add and drop classes in Self Service up until the last day to add/drop classes for each term.

After that date, please submit a <u>Self-Registration form</u> to add classes and a <u>Withdraw/Drop form</u> to drop classes.

Note that there is a deadline in each term, after which it is not possible to withdraw from a class. It is the student's responsibility to know how dropping classes affects their athletics, student housing, student loan/sponsorship, and Study Permit status.

These important dates can be found on the academic schedule: Academic Schedule - Keyano College

1. Login to Self Service. https://selfservice.keyano.ca/SelfService/Home.aspx

Note that for Self Service ONLY, you do not add the "@keyanomail.ca" to the end of your User ID.

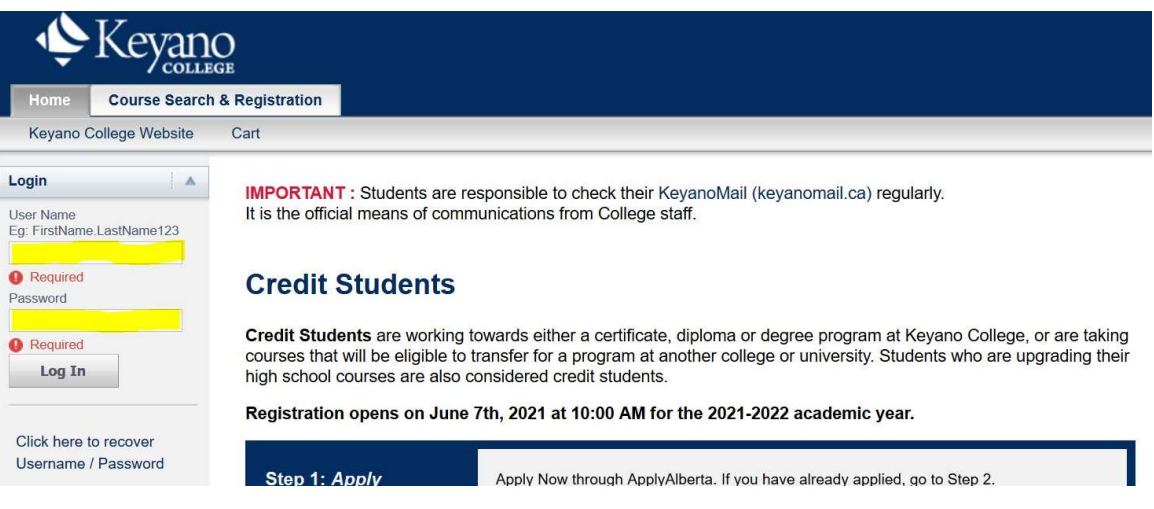

2. Select Course Search & Registration tab.

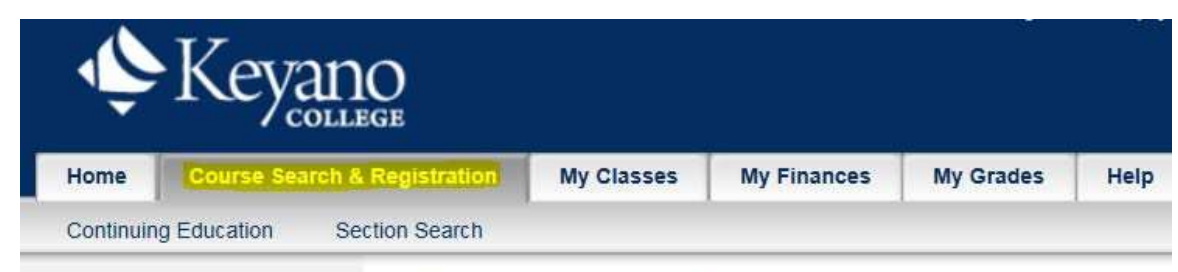

## **Course Search & Registration**

3. Select Section Search

| Ŵ            | Key          |          | )<br>Je      |            |                                |           |      |
|--------------|--------------|----------|--------------|------------|--------------------------------|-----------|------|
| Home         | Course Se    | arch & I | Registration | My Classes | My Finances                    | My Grades | Help |
| Continuir    | ng Education | Secti    | on Search    |            |                                | 11        |      |
| Related Lin  | iks          |          | Sectior      | Search     |                                |           |      |
| Registration |              |          |              |            | 2010.041.040.040.040.040.<br>2 |           |      |

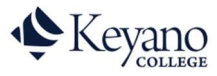

## How to Drop or Withdraw from Classes

4. Select *Registration*.

| Ŷ            | Keyang               | )<br>SE      |              |              |           |      |
|--------------|----------------------|--------------|--------------|--------------|-----------|------|
| Home         | Course Search & F    | Registration | My Classes   | My Finances  | My Grades | Help |
| Continuin    | ig Education Section | on Search    |              |              |           |      |
| Related Lin  | iks 🕴 🔺              | Section      | n Search     |              |           |      |
| Registration |                      |              | Basic Search | Advanced Sea | rch       |      |

5. Select Term that course is in.

| Related Links  | A Credi  | it Courses         |                              |                      |           |
|----------------|----------|--------------------|------------------------------|----------------------|-----------|
| Section Search | () s     | elect Period       | Review Schedule              | Finalize             | Comple    |
| View Schedule  | In order | r to begin the reg | istration process, please se | elect a registration | n period. |
|                |          |                    | Peri                         | od                   |           |
|                | (III)    | 201                | 8/Spring                     |                      |           |
|                | 1        | 201                | 8/Winter                     |                      |           |

6. Check the drop box to select course to be dropped, then *Next*.

| prop        | Course                                         | Date                    | Session          | Credits | Credit Type  | Schedule                                                                                                    | Location                                                                                                    | Status     |
|-------------|------------------------------------------------|-------------------------|------------------|---------|--------------|----------------------------------------------------------------------------------------------------|----------------------------------------------------------------------------------------------------|------------|
|             | Introduction to Crit - ENGL 104 /<br>Lecture / | 5/6/2024 -<br>6/14/2024 | Regular Semester | 3.00    | Letter Grade | Thursday, 6:30 PM - 9:30 PM;<br>Tuesday, 6:30 PM - 9:30 PM;                                                                       | Keyano College - Main Campus,<br>Syncrude Centre, Room 205 Keyano<br>College - Main Campus, Syncrude<br>Centre, Room 205 | Registered |
| structors:  | Ashouri Talooki, Reza                          |                         |                  |         |              |                                                                                                    |                                                                                                    |            |
| 5           | Intro Sociology - SOCY 100 /<br>Lecture /      | 5/6/2024 -<br>6/18/2024 | Regular Semester | 3.00    | Letter Grade |                                                                                                    |                                                                                                    | Registered |
| nstructors: | Cheshire, Kory                                 |                         |                  |         |              |                                                                                                    |                                                                                                    |            |
|             | Basic Psych Process -<br>PSYCH104 / Lecture /  | 5/6/2024 -<br>6/14/2024 | Regular Semester | 3.00    | Letter Grade | Monday, 9:00 AM - 10:20 AM;<br>Thursday, 9:00 AM - 10:20 AM;<br>Tuesday, 9:00 AM - 10:20 AM;<br>Wednesday, 9:00 AM - 10:20<br>AM; | Location to be announced Location to be<br>announced Location to be announced<br>Location to be announced                | Registered |
| structors:  | TBA, To be announced                           |                         |                  |         |              |                                                                                                    |                                                                                                    |            |

7. If you have dropped all the courses you are registered for, your screen will indicate that.

| Continuing Education Se | ction Search                                    |
|-------------------------|-------------------------------------------------|
| Related Links           | Credit Courses - 2018/Spring                    |
| Section Search          | Select Period Review Schedule Finalize Complete |
| View Schedule           |                                                 |
|                         | Updated Schedule                                |

Remember to log out of Self Service and close the browser when you are finished.